# Welcome to the J-1 Paid Application in Cystart

## When should you use this Cystart request?

Complete this request to bring a future ISU employee as an Exchange Visitor in J-1 non-immigrant status for one of the following types of positions:

- Postdoc
- Term faculty (non-tenure eligible)
- Term P&S position requiring at least a bachelor's degree.

## **Overview of J-1 Paid Application**

Five e-forms in the application:

- Position Information
- J-1 Applicant Information
- Add Dependents (Spouse/Children)
- J-1 Export Control Worksheet
- Departmental J-1 Compliance Certification

## **Completion and Routing for each e-form**

EMPLOYEE COMPLETES THESE TWO E-FORMS AFTER YOU HAVE GIVEN THEM ACCESS \*\*ONLY GIVE ACCESS TO J-1 APPLICANT INFORMATION E-FORM AND THE SCHOLAR WILL GET ACCESS BOTH E-FORMS\*\* NOT NECESSARY TO GIVE ACCESS TO EACH E-FORM INDIVIDUALLY

Screen shots may look slightly different from the actual e-forms. The down triangle in a field [ $\bullet$ ] indicates a drop-down menu. In the interest of space, we have not included all the options in the drop-down fields in this overview.

- Position Information Step 1
  - The HRC or Department Admin coordinating the application provides their contact information and enters contact information for the person to whom the Position Information e-form should be routed— Staff Recruiting Specialist, Hiring Manager, Department Admin, Human Resource Coordinator—to provide details about the ISU position.

|                                                                                                    | Work phone number*                                                                                                    |
|----------------------------------------------------------------------------------------------------|----------------------------------------------------------------------------------------------------|
| Position Information                                                                                                    | 999-999-9999                                                                                                    |
| MAIN PAGE   TEMP826671   RON WEASLEY                                                                                                    | ISU e-mail*                                                                                                    |
| (*) Information Required                                                                                                    |                                                                                                    |
| Purpose of J-1 Paid Application                                                                                                    | Preferred contact method*                                                                                                    |
| Complete this request to bring a future ISU employee as an Exchange Visitor in J-1 non-<br>immigrant status for one of the following types of positions: | Person to provide information about the ISU position                                                                         |
| <ul> <li>Postdoc</li> <li>Term faculty (non-tenure eligible)</li> <li>Term P&amp;S position requiring at least a bachelor's degree.</li> </ul>           | Complete the section below to forward this e-form to the person best situated to provide details regarding the ISU position. |
| Person coordinating this J-1 Paid Application                                                                                                    | To whom are you forwarding this form?*                                                                                       |
| CLIENT RECORD: RON WEASLEY   TEMP826671                                                                                                    | Full Name*                                                                                                    |
| Full name*                                                                                                    |                                                                                                    |
|                                                                                                    | Work phone number*                                                                                                    |
| ISU position*                                                                                                    | 999-999-9999                                                                                                    |
| τ                                                                                                    | ISU e-mail*                                                                                                    |
|                                                                                                    |                                                                                                    |
|                                                                                                    | Re-type ISU e-mail*                                                                                                    |
|                                                                                                    |                                                                                                    |
|                                                                                                    | Save Defaults Save Draft Submit                                                                                              |

•

#### Position Information – Step 2 •

- o The person designated to provide details about the ISU position receives an email from issoscholar@iastate.edu with instructions to complete the Position Information e-form.
  - E-mail message recommends having a copy of the offer letter on hand, and the new hire's Workday record open, to complete this e-form since "save draft" is not an option. The e-mail message also indicates the need to enter a Worktag for the ISSO Scholar Support Fee.

|                                                                                                    | Office building*                                                                                                    |
|----------------------------------------------------------------------------------------------------|----------------------------------------------------------------------------------------------------|
| Position Information                                                                                                    | •                                                                                                    |
| The following links provide you with information submitted as part of the e-form request tied to the following client record:                                                                                                    | Street address*                                                                                                    |
|                                                                                                    |                                                                                                    |
| (*) (aformation Deriving                                                                                                    | City (edit as needed)                                                                                                    |
| (~) mornauon kequireo                                                                                                    | City (edit as needed).                                                                                                    |
| CLIENT NAME & ID NUMBER: RON WEASLEY   *****6671                                                                                                    |                                                                                                    |
|                                                                                                    | State (edit as needed)*                                                                                                    |
| COMMENTS / REVIEW FOR POSITION INFORMATION                                                                                                    | IOWA                                                                                                    |
| Purpose of this E-form                                                                                                    | Zip code (edit as needed)*                                                                                                    |
|                                                                                                    | 50011                                                                                                    |
| This form provides information about the future employee's position.                                                                                                    | Will any of the work occur outside the ISU campus?*                                                                                                    |
| An Exchange Visitor is a participant in one of the U.S. Department of State's BridgeUSA<br>exchange programs which, for our purposes, include: Research Scholar, Professor, Short-<br>Term Scholar, and Specialist.                                                                                                    | O Yes O No Upload Offer Letter in PDF or JPEG format. *                                                                                                    |
| General Instructions                                                                                                    | Select File                                                                                                    |
| Please do <b>not</b> use ALL CAPS, accents or hyphens in this e-form.                                                                                                    |                                                                                                    |
| ISSO Process                                                                                                    | Information for Immigration Document DS-2019                                                                                                    |
|                                                                                                    | Dridge LICA exchange visitor category choice                                                                                                    |
| The hiring department will be assessed a \$100 Scholar Support Fee for each J-1 Form DS-<br>2019 request                                                                                                    | Bridge USA exchange visitor category choice                                                                                                    |
|                                                                                                    | Research Scholars: May stay for up to five years to conduct research; possible to                                                                                                    |
| riease enter a worktag for the scholar support ree"                                                                                                    | Professors: May stay for up to five years to teach; possible to switch with research                                                                                                    |
|                                                                                                    | scholar category.                                                                                                    |
| NOTES:                                                                                                    | <ul> <li>Short-rem scholars: May stay for up to six months to conduct research or teach.</li> <li>Specialists: May stay for up to one year for a specialized activity outside of research</li> </ul>                                                                                                    |
| Finance Delivery cannot accept "AWD" worktags; please provide the GR# associated with                                                                                                    | or teaching. This category is unique, please consult with ISSO before selecting this                                                                                                    |
| that worktag instead.                                                                                                    | option.                                                                                                    |
| If your worktag requires a DD#, please provide it so Finance Delivery can process the<br>billing.                                                                                                    | Choice of exchange visitor category*                                                                                                    |
|                                                                                                    |                                                                                                    |
| Once all e-forms in the J-1 Paid Application request have been submitted, ISSO prepares<br>the Form DS-2019 within 10 working days.                                                                                                    | Academic Field of Employment                                                                                                    |
| Form DS-2019, visa instructions, and welcome information are emailed to the future                                                                                                    | For additional options of academic fields included on the Classification of Instructional                                                                                                    |
| employee.                                                                                                    | Program go to https://nces.ed.gov/ipeds/cipcode/Default.aspx?y=56.                                                                                                    |
| Please notify ISSO and your Human Resource Coordinator if the employee is not able to                                                                                                    | General academic field of employment (grouped by Colleges)*                                                                                                    |
| arrive and check in with ISSO on or before the hire date listed in Workday.                                                                                                    |                                                                                                    |
| All international employees must complete an ISSO check-in process <b>prior</b> to beginning their ISU employment.                                                                                                    | English Language Proficiency                                                                                                    |
|                                                                                                    | The U.S. Department of State's BridgeUSA program requires each J-1 Exchange Visitor to                                                                                                    |
| Department Information                                                                                                    | demonstrate sufficient proficiency in the English language, as determined by an objective<br>measurement of English language proficiency, to successfully participate in his or her                                                                                                    |
| Hiring Department (no abbreviations)*                                                                                                    | program activity and to function on a day-to-day basis.                                                                                                    |
|                                                                                                    | Applicant Information e-form. ISSO will review the documentation to determine whether                                                                                                    |
| Hiring manager full name*                                                                                                    | this requirement has been met.                                                                                                    |
|                                                                                                    |                                                                                                    |
| Histor manager phase sumber fuer you would                                                                                                    |                                                                                                    |
| Hing manager prone number (xxx-xxx-xxxx).                                                                                                    | Confirmation                                                                                                    |
|                                                                                                    | commation                                                                                                    |
|                                                                                                    |                                                                                                    |
| Hiring manager e-mail address                                                                                                    | I understand that federal export laws restrict the sharing of certain technical information and                                                                                                    |
| Hirling manager e-mail address                                                                                                    | I understand that federal export laws restrict the sharing of certain technical information and software with foreign nationals even when they are in the U.S. These laws impose substantial security of a software indefinition of the material and the material and the material and the software indefinition.                                                                                                    |
| Hiring manager e-mail address                                                                                                    | I understand that federal export laws restrict the sharing of certain technical information and<br>software with foreign nationals even when they are in the U.S. These laws impose substantial<br>penalities for violations, including monetary fines and imprisonment. If the employee may have<br>access to technical information or software, I will review SID Export Controls Policy and take any                                                                                                    |
| Hiring manager e-mail address Employee Information                                                                                                    | I understand that federal export laws restrict the sharing of certain technical information and<br>software with foreign nationals even when they are in the US. These laws impose substantial<br>penalties for violations, including monetary fines and imprisonment. If the employee may have<br>access to technical information os offware, full review EUE Export Controls Policy and take any<br>required steps to ensure that all applicable requirements are met.**                                                                                                    |
| Hiring manager e-mail address Employee Information Workday Job Profile title*                                                                                                    | I understand that federal export laws restrict the sharing of certain technical information and<br>software with foreign nationale even when they are in the U.S. These laws impose substantial<br>penalities for violations, including monetary fines and imprisonment. If the employee may have<br>access to technical information or software, I will review ISU Export Controls Policy and take any<br>required steps to ensure that all applicable requirements are met.*                                                                                                    |
| Hiring manager e-mail address Employee Information Workday Job Profile title*                                                                                                    | I understand that federal export laws restrict the sharing of certain technical information and<br>software with foreign nationalic even when they are in the U.S. These laws impose substantial<br>penalities for violations, including monetary fines and imprisonment. If the employee may have<br>access to technical information or software. I will review ISD Export Controls Policy and take any<br>required steps to ensure that all applicable requirements are met. * I understand that it is the hiring department's responsibility to notify ISSO and the appropriate                                                                                                    |
| Hiring manager e-mail address Employee Information Workday Job Profile title*  One sentence summary of primary Job duty*                                                                                                    | I understand that federal export laws restrict the sharing of certain technical information and<br>software with foreign nationals even when they are in the U.S. These laws impose substantial<br>penalities for violations, including monstary fines and imprisonment. If the employee may have<br>access to technical information or software, I will review ISD Export Controls Policy and take any<br>required steps to ensure that all applicable requirements are met. *     I understand that it is the hiring department's responsibility to notify ISSO and the appropriate<br>Human Resource Coordinator if the employee is not able to arrive by the hire date listed in<br>Interesting.                                                                                                    |
| Hiring manager e-mail address  Employee Information  Workday Job Profile title*  One sentence summary of primary Job duty*                                                                                                    | I understand that federal export laws restrict the sharing of certain technical information and software with foreign nationals even when they are in the U.S. These laws impose substantial penalties for violations, including monetary fines and impresonment. If the employee may have access to technical information or software, I will review ISD Export Controls Policy and take any required steps to ensure that all applicable requirements are met. *     Iunderstand that It is the hiring department's responsibility to notify ISSO and the appropriate Human Resource Coordinator if the employee is not able to arrive by the hire date listed in Workday, *                                                                                                    |
| Hiring manager e-mail address Employee Information Workday Job Profile title*  One sentence summary of primary Job duty*                                                                                                    | I understand that federal export laws restrict the sharing of certain technical information and<br>software with foreign nationals even when they are in the U.S. These laws impose substantial<br>penalties for violations, including monetary fines and imprisonment. If the employee may have<br>access to technical information or software, Will review SDE Export Controls Policy and take any<br>required steps to ensure that all applicable requirements are met. *     I understand that it is the hiring department's responsibility to notify ISSO and the appropriate<br>Human Resource Coordinator if the employee is not able to arrive by the hire date listed in<br>Workday. *                                                                                                    |
| Hiring manager e-mail address Employee Information Workday Job Profile stde* One sentence summary of primary Job duty*                                                                                                    | Iunderstand that federal export laws restrict the sharing of certain technical information and software with foreign nationals even when they are in the U.S. These laws impose substantial penalties for violations, including monitary fines and imprisonment. If the employee may have access to technical information os oftware, I will review ISD Export Controls Policy and take any required steps to ensure that all applicable requirements are met. *     Iunderstand that it is the hiring department's responsibility to notify ISSO and the appropriate Human Resource Coordinator if the employee is not able to arrive by the hire date listed in Workday.*     Iunderstand that it is the hiring department's responsibility to free the J-1 exchange visitor to                                                                                                    |
| Hiring manager e-mail address  Employee Information Workday Job Profile title*  One sentence summary of primary Job duty*  Workday employee type*                                                                                                    | I understand that federal export laws restrict the sharing of certain technical information and software with foreign nationals even when they are in the U.S. These laws impose substantial penalties for violations, including monetary fines and imprisonment. If the employee may have access to technical information or software, I will review ISU Export Controls Policy and take any required steps to ensure that all applicable requirements are met.*     I understand that it is the hiring department's responsibility to notify ISSO and the appropriate Human Resource Coordinator if the employee is not able to arrive by the hire date listed in Workday.*     I understand that it is the hiring department's responsibility to rest the J-1 exchange visitor to report to ISSO for check-in prior to the start date listed on Form DS-2019.*                                                                                                    |
| Hiring manager e-mail address  Employee Information  Workday Job Profile title*  One sentence summary of primary Job duty*  Workday employee type*                                                                                                    | I understand that federal export laws restrict the sharing of certain technical information and software with foreign nationals even when they are in the U.S. These laws impose substantial penalties for violations, including monetary fines and imprisonment. If the employee may have access to technical information or software, it will releve ISD Export Controls Policy and take any required steps to ensure that all applicable requirements are met. *     I understand that it is the hiring department's responsibility to notify ISSO and the appropriate Human Resource Coordinator if the employee is not able to arrive by the hire date listed in Workday. *     I understand that it is the hiring department's responsibility to direct the J-I exchange visitor to report to ISSO for check-in prior to the start date listed on Form DS-2019. *                                                                                                    |
| Hiring manager e-mail address  Employee Information  Workday bo Profile title*  One sentence summary of primary job duty*  Workday employee type*  Workday time type*                                                                                                    | I understand that federal export laws restrict the sharing of certain technical information and software with foreign nationalic even when they are in the U.S. These laws impose substantial penalties for violations, including monetary fines and imprisonment. If the employee may have access to technical information or software, I. will review ISU Export Controls Policy and take any required steps to ensure that all applicable requirements are met. *     Individual tit is the hiring department's responsibility to notify ISSO and the appropriate Human Resource Coordinator if the employee is not able to arrive by the hire date listed in Workday. *     Individay. *     Individual that it is the hiring department's responsibility to drect the J-1 exchange visitor to report to ISSO for check in prior to the start date listed on Form DS-2019. *     Individual my obligation to collaborate with ISSO to ensure compliance with the J-1 immigration                       |
| Hiring manager e-mail address  Employee Information  Workday Job Profile title*  One sentence summary of primary job duty*  Workday employee type*  Workday time type*  Vertice type*                                                                                                    | Iunderstand that federal export laws restrict the sharing of certain technical information and software with foreign nationals even when they are in the U.S. These laws impose substantial penalties for violations, including monetary frees and imprisonment. If the employee may have access to technical information os follows. I will review IDE Sport Corrols Policy and take any required steps to ensure that all applicable requirements are met.*     Iunderstand that it is the hiring department's responsibility to notify ISSO and the appropriate Human Besource Coordinator if the employee is not able to arrive by the hire date listed in Workday.*     Iunderstand that it is the hiring department's responsibility to direct the J-1 exchange visitor to report to ISSO for check-in prior to the start date listed on Form DS-2019.*     Iunderstand my obligation to collaborate with ISSO to ensure compliance with the J-1 immigration regulations listed above.*              |
| Hiring manager e-mail address  Employee Information  Workday Job Profile title*  One sentence summary of primary Job duty*  One sentence summary of primary Job duty*  Workday employee type*  Workday time type*  Workday hire date*  Workday hire date*                                                                                                    | Iunderstand that federal export laws restrict the sharing of certain technical information and software with foreign nationals even when they are in the U.S. These laws impose substantial penalties for violations, including monetary fines and imprisonment. If the employee may have access to technical information or offware. I will review ISU Export Controls Policy and take any required steps to ensure that all applicable requirements are met.*     Iunderstand that it is the hiring department's responsibility to notify ISSO and the appropriate Human Resource Coordinator if the employee is not able to arrive by the hire date listed in Workday.*     Iunderstand that it is the hiring department's responsibility to forect the J-1 exchange visitor to report to ISSO for check in prior to the start date listed on Form DS-2019.*     Iunderstand my obligation to collaborate with ISSO to ensure compliance with the J-1 immigration regulations listed above.*            |
| Hiring manager e-mail address  Employee Information  Workday Job Profile title*  One sentence summary of primary job duty*  One sentence summary of primary job duty*  Workday employee type*  Workday time type*  Workday time type*  Workday time type*  Workday time tate*                                                                                                    | Iunderstand that if federal export laws restrict the sharing of certain technical information and software with foreign nationale even when they are in the U.S. These laws impose substantial penalties for violations including monetary free and imprisonment. If the employee may have access to technical information or software, twill review BU Export Controls Policy and take any required steps to ensure that all applicable requirements are met. *     Iundenstand that it is the hiring department's negociability to notify ISSO and the appropriate Human Resource Coordinator if the employee is not able to arrive by the hire date lated in Workday. *     Iundenstand that it is the hiring department's negociability to direct the J-1 exchange visitor to report to ISSO for check-in prior to the start date lated on Form D5-2019. *     Iundenstand my obligation to colluborate with ISSO to ensure compliance with the J-1 immigration regulations listed above. *     Submit |
| Hiring manager e-mail address  Employee Information  Workday lob Profile title*  One sentence summary of primary job duty*  One sentence summary of primary job duty*  Workday time type*  Workday time type*  Workday time time*  Workday time time*  Workday time time*  Workday time time*  Workday time time*  Workday time time*  | I understand that federal export laws restrict the sharing of certain technical information and software with foreign nationals even when they are in the U.S. These laws impose substantial penalties for violations, including monetary fines and imprisonment. If the employee may have access to technical information or software, livil releven SD Export Controls Policy and take any required steps to ensure that all applicable requirements are met.* Understand that it is the hiring department's responsibility to notify ISSO and the appropriate Human Resource Coordinator if the employee is not able to arrive by the hire date listed in Workday.* Understand that it is the hiring department's responsibility to forect the J-1 exchange visitor to report to ISSO for check-in prior to the start date listed on Form DS-2019.* Understand my obligation to collaborate with ISSO to ensure compliance with the J-1 immigration regulations listed above.*                          |
| Hiring manager e-mail address         Employee Information         Workday Job Profile title*         •         One sentence summary of primary job duty*         Workday employee type*         •         Workday time type*         •         Workday time type*         •         Workday time type*         •         Workday time type*         •         Workday end employment date*         •         Workday end employment date*         •         •         Workday end endoty time type                                                                                                    | Inderstand that federal export laws restrict the sharing of certain technical information and software with foreign nationals even when they are in the U.S. These laws impose substantial penalties for violation, including montary fines and imprisonment. If the employee may have access to technical information or software, With tervies OIE opport Corris Policy and take any required steps to ensure that all applicable requirements are met.* I understand that it is the hiring department's responsibility to notify ISSD and the appropriate Human Resource Coordinator: If the employee is not able to arrive by the hire date listed in Workday.* I understand that it is the hiring department's responsibility to direct the j-1 exchange visitor to report to ISSD for check in prior to the start date listed on Form DS-2019.* I understand my obligation to collaborate with ISSD to ensure compliance with the j-1 immigration regulations listed above.*                         |
| Hiring manager e-mail address  Employee Information  Workday lob Profile title*  One sentence summary of primary job duty*  One sentence summary of primary job duty*  Workday employee type*  Workday time type*  Workday time type*  Workday time type*  MMOD/YYYY  Workday end employment date*  MMOD/YYYY  Workday end engloyment date*  MMOD/YYYY  Offered annual salary (numbers only)*  Offered annual salary (numbers only)*                                                                                                    | I understand that federal export laws restrict the sharing of certain technical information and software with foreign nationals even when they are in the US. These laws impose substantial penalties for violations, including montary fines and imprisonment. If the employee may have access to technical information os software, With review EU Export Corrols Policy and take any required steps to ensure that all applicable requirements are met.* I understand that it is the hiring department's responsibility to notify ISSO and the appropriate Human Resource Coordinator if the employee is not able to arrive by the hire date listed in Workdy,* I understand that it is the hiring department's responsibility to direct the J-1 exchange visitor to report to ISSO for check in prior to the start date listed on Form D5 2019.* I understand my obligation to collaborate with ISSO to ensure compliance with the J-1 immigration regulations listed above.*                          |
| Hiring manager e-mail address Employee Information Workday lob Profile title*  One sentence summary of primary job duty*  One sentence summary of primary job duty*  Workday time type*  Workday time type*  W | I understand that federal export laws restrict the sharing of certain technical information and software with foreign nationals even when they are in the US. These laws impose substantial penalties for violations, including monetary fines and imprisonment. If the employee may have access to technical information is onfoware, Will review ISU Export Controls Policy and take any required steps to ensure that all applicable requirements are met. *  I understand that it is the hiring department's responsibility to notify ISSD and the appropriate Human Resource Coordinator if the employee is not able to arrive by the hire date listed in Workday, *  I understand that it is the hiring department's responsibility to free the j-1 exchange visitor to report to ISSO for check-in prior to the start date listed on form DS-2015, *  I understand my obligation to collaborate with ISSO to ensure compliance with the j-1 immigration regulations listed above. *  Submit         |
| Hiring manager e-mail address  Employee Information  Workday lob Profile title*  One sentence summary of primary job duty*  One sentence summary of primary job duty*  Workday time type*  Workday time type*  Workday time type*  Workday time type*  Workday time type*  Common standard time  Common standard time  Common standard tim | I understand that federal export laws restrict the sharing of certain technical information and software with foreign nationals even when they are in the U.S. These laws impose substantial penalties for violations, including monetary fines and imprisonment. If the employee may have access to technical information or software, full review ISU Export Controls Policy and take any required steps to ensure that all applicable requirements are met.*  I understand that it is the hiring department's responsibility to notify ISSO and the appropriate Human Resource Coordinator if the employee is not able to arrive by the hire date listed in Workday.*  I understand that it is the hiring department's responsibility to freet the J-1 exchange visitor to report to ISSO for check in prior to the start date listed on Form DS-2019.*  I understand my obligation to collaborate with ISSO to ensure compliance with the J-1 immigration regulations listed above. *  Submit          |
| Hiring manager e-mail address         Employee Information         Workday lob Profile title*         •         One sentence summary of primary job duty*         •         Workday employee type*         •         Workday time type*         •         Workday time type*         •         Workday hire date*         •         Workday not example         •         Workday not example         •         Workday not example         •         •         •         •         •         •         •         •         •         •         •         •         •         •         •         •         •         •         •         •         •         •         •         •         •         •         •         •         •         •         • </td <td>Iunderstand that federal export laws restrict the sharing of certain technical information and software with foreign nationale even when they are in the U.S. These lows impose substantial penalties for violations, including moretaxy fires and imprisonment. If the employee may have access to technical information or software, lutil revealed US Export Controls Policy and take any required steps to ensure that all applicable requirements are met. *     Iunderstand that it is the hiring department's responsibility to onlify ISSO and the appropriate Human Resource Coordinator if the employee is not able to arrive by the hire date listed in Workday. *     Iunderstand that it is the hiring department's responsibility to direct the J-I exchange visitor to report to ISSO for check in prior to the start date listed on Form DS-2019. *     Iunderstand my obligation to collaborate with ISSO to ensure compliance with the j-1 immigration regulations listed above. *</td>                                                                                                    | Iunderstand that federal export laws restrict the sharing of certain technical information and software with foreign nationale even when they are in the U.S. These lows impose substantial penalties for violations, including moretaxy fires and imprisonment. If the employee may have access to technical information or software, lutil revealed US Export Controls Policy and take any required steps to ensure that all applicable requirements are met. *     Iunderstand that it is the hiring department's responsibility to onlify ISSO and the appropriate Human Resource Coordinator if the employee is not able to arrive by the hire date listed in Workday. *     Iunderstand that it is the hiring department's responsibility to direct the J-I exchange visitor to report to ISSO for check in prior to the start date listed on Form DS-2019. *     Iunderstand my obligation to collaborate with ISSO to ensure compliance with the j-1 immigration regulations listed above. *       |
| Hiring manager e-mail address         Employee Information         Workday Job Profile title*         •         One sentence summary of primary job duty*         •         Workday employee type*         •         Workday time type*         •         Workday time type*         •         Workday time type*         •         Workday time type*         •         Workday time type*         •         Workday time type*         •         •         Workday time type*         •         •         Workday time type*         •         •         •         •         •         •         •         •         •         •         •         •         •         •         •         •         •         •         •         •         •         •         •         •                                                                                                    | Iunderstand that fieldeal export laws restrict the sharing of certain technical information and software with foreign nationale even when they are in the U.S. These laws impose substantial penalties for viciations, including monetary fines and imprisonment. If the employee may have access to technical information or software. I will reveal BU Export Controls Policy and take any required steps to ensure that all applicable requirements are met. *     Iunderstand that it is the hiring department's responsibility to notify ISSO and the appropriate Humm Resource Coordinator if the employee is not able to arrive by the hire date listed in Worlday, *     Iunderstand that it is the hiring department's responsibility to direct the J-I exchange visitor to report to ISSO for check in prior to the start date listed on Form D5-2019.*     Iunderstand my obligation to collaborate with ISSO to ensure compliance with the J-I immigration regulations listed above.*          |

## • J-1 Applicant Information and (3) Add Dependents (Spouse/Children)

- HRC or Department Admin clicks on "GIVE THE CLIENT ACCESS TO COMPLETE THIS SECTION" in the J-1 Applicant Information e-form *only*. This will route the J-1 Applicant Information and Add Dependents (Spouse/Children) e-forms to the new hire to complete.
- New hire receives an email from <u>isso@iastate.edu</u> with instructions to complete the e-forms:

| J-1 Applicant Informati                                                                                                    | ion                                                                                                    | City of Birth*                                                                                                    |
|----------------------------------------------------------------------------------------------------|----------------------------------------------------------------------------------------------------|----------------------------------------------------------------------------------------------------|
| MAIN PAGE   J-1 Paid Application                                                                                                    |                                                                                                    | Province of Birth (write N/A if not applicable)*                                                                                                    |
| (*) Information Required                                                                                                    |                                                                                                    |                                                                                                    |
| Please send this form to the future employee to compl                                                                                                    | lete.                                                                                                    | State of Birth (write N/A if not applicable)*                                                                                                    |
| Click on "GIVE THE CLIENT ACCESS TO COMPLETE THIS<br>client's e-mail address and transmit the form.                                                                                                    | SECTION" above to enter the                                                                                                    | Country of Birth*                                                                                                    |
| Purpose of this E-form                                                                                                    |                                                                                                    | Country of Citizenshin*                                                                                                    |
| Collect information from the future employee to deteri<br>immigrant status, and to prepare Form DS-2019, requi<br>entry to the United States in J-1 non-immigrant status.                                                                                                    | mine eligibility for J-1 non-<br>red to apply for a J-1 visa and for                                                                                                    | Country of legal permanent residence (would not be the U.S.)*                                                                                                    |
| Instructions for Completing this E-form                                                                                                    |                                                                                                    | •                                                                                                    |
| Please do <b>not</b> use ALL CAPS, accents or hyphens in this                                                                                                    | s e-form.                                                                                                    | Is your country of permanent residence different from your country of citizenship?*                                                                                                    |
| If a document is not in English, both the original docun<br>translation <u>must</u> be uploaded. You may do the transla                                                                                                    | nent <u>and</u> an English<br>tion yourself.                                                                                                    | Upload passport photo page * Select File Academic Qualifications                                                                                                    |
| Documents must be saved in <b>PDF or JPEG</b> format to uplo<br>be uploaded to a field.                                                                                                    | oad to e-form. Only one PDF may                                                                                                    | Highest degree completed*                                                                                                    |
| If you fail to complete a required field, you will receive ar<br>PDF documents will need to be uploaded again once you<br>the missing field or fields.                                                                                                    | n error message. All uploaded<br>u return to the e-form to complete                                                                                                    | Date degree was completed*                                                                                                    |
| English Proficiency Documentation                                                                                                    |                                                                                                    | Institution which awarded your highest degree*                                                                                                    |
| The U.S. Department of State's BridgeUSA program requin<br>demonstrate sufficient proficiency in the English language<br>measurement, to successfully participate in his or her pro-<br>a day to day hasis on campus and in the local computity                                                                                                    | <b>res</b> each J-1 Exchange Visitor to<br>e, as determined by an objective<br>gram activity <b>and</b> to function on                                                                                                    | Please upload diploma *                                                                                                    |
| a day-to-day basis on campus and in the local community.                                                                                                    |                                                                                                    | Select File                                                                                                    |
| a day-to-day basis on campus and in the local community.                                                                                                    | If new hire is already in the US in J-1                                                                                                    | Select File                                                                                                    |
| Are you currently in the U.S. in J-1 status now?*                                                                                                    | If new hire is already in the US in J-1<br>status, they are not required to provide<br>evidence of English proficiency as that                                                                                                    | Is your diploma in English?*                                                                                                    |
| Are you currently in the U.S. in J-1 status now?*  Yes No Options to document English language proficiency                                                                                                    | If new hire is already in the US in J-1<br>status, they are not required to provide<br>evidence of English proficiency as that<br>will have already been provided to<br>their current J-1 sponsor.                                                                                                    | Is your diploma in English?*  Yes No Is the institution which awarded your highest degree located outside the U.S.?* Yes No                                                                                                    |
| Are you currently in the U.S. in J-1 status now?*  Yes No Options to document English language proficiency The International Students and Scholars Office offers the I English language proficiency. Minimum scores are subject                                                                                                    | If new hire is already in the US in J-1<br>status, they are not required to provide<br>evidence of English proficiency as that<br>will have already been provided to<br>their current J-1 sponsor.                                                                                                    | Is your diploma in English?*  Yes No Is the institution which awarded your highest degree located outside the U.S.?* Yes No Please review entire list before making the next selection.                                                                                                    |
| Are you currently in the U.S. in J-1 status now?*  Yes No Options to document English language proficiency The International Students and Scholars Office offers the I English language proficiency. Minimum scores are subject English3 Interview Results (within the last 2 years, m Duolingo English Test Results (within the last 2 years, m                                                                                                    | If new hire is already in the US in J-1<br>status, they are not required to provide<br>evidence of English proficiency as that<br>will have already been provided to<br>their current J-1 sponsor.<br>following options to document<br>t to change.<br>ninimum 3.0)<br>(s, minimum 70)<br>(jumum 40)                                                                                                    | Select File         Is your diploma in English?*         Yes         Is the institution which awarded your highest degree located outside the U.S.?*         Yes         Yes         No         Please review entire list before making the next selection.         Most recent occupation in home country*                                                                                                    |
| Are you currently in the U.S. in J-1 status now?* Ves No Options to document English language proficiency The International Students and Scholars Office offers the I English language proficiency. Minimum scores are subject English3 Interview Results (within the last 2 years, m Duclingo English Test Results (within the last 2 years, minimum IELTS Test Results (within the last 2 years, minimum PTE Academic Results (within the last 2 years, minimum PTE Academic Results (within the last 2 years, minimum P | If new hire is already in the US in J-1<br>status, they are not required to provide<br>evidence of English proficiency as that<br>will have already been provided to<br>their current J-1 sponsor.<br>following options to document<br>t to change.<br>ninimum 3.0)<br>s, minimum 70)<br>nimum 40)<br>15.0)<br>num 38)<br>ars, minimum 154)                                                                           | Select File         Is your diploma in English?*         Yes         Yes         Yes         No         Please review entire list before making the next selection.         Most recent occupation in home country*         Type of employer or school*                                                                                                    |
| Are you currently in the U.S. in J-1 status now?*  Yes No Options to document English language proficiency The International Students and Scholars Office offers the I English language proficiency. Minimum scores are subject English3 Interview Results (within the last 2 years, m Duolingo English Test Results (within the last 2 years, m Duolingo English Test Results (within the last 2 years, mini IELTS Test Results (within the last 2 years, mini Cambridge English Assessment (within the last 2 year, minimum PTE Academic Results (within the last 2 years, minimum PTE Academic Results (within the last 2 years, minimum English (bachelor's degree or higher) English is the only official language of your country                                                                                                    | If new hire is already in the US in J-1<br>status, they are not required to provide<br>evidence of English proficiency as that<br>will have already been provided to<br>their current J-1 sponsor.<br>following options to document<br>t to change.<br>ninimum 3.0)<br>(s, minimum 70)<br>(s, minimum 70)<br>(s, minimum 70)<br>(s, minimum 154)<br>el anguage of instruction was<br>of citizenship                   | Select File         Is your diploma in English?*         Yes         Yes         Yes         Yes         No    Please review entire list before making the next selection. Most recent occupation in home country*          Type of employer or school*         Company/Employer/School Name*                                                                                                    |
| Are you currently in the U.S. in J-1 status now?* Yes No Options to document English language proficiency The International Students and Scholars Office offers the I English language proficiency. Minimum scores are subject English language proficiency. Minimum scores are subject English? Interview Results (within the last 2 years, m Duolingo English Test Results (within the last 2 years, min Duolingo English Test Results (within the last 2 years, min ELTS Test Results (within the last 2 years, min ELTS Test Results (within the last 2 years, min PTE Academic Results (within the last 2 years, min Cambridge English Assessment (within the last 2 year Proof of degree or higher) English is the only official language of your country Which option would you like to select?*                                                                                                    | If new hire is already in the US in J-1<br>status, they are not required to provide<br>evidence of English proficiency as that<br>will have already been provided to<br>their current J-1 sponsor.<br>following options to document<br>to change.<br>ninimum 3.0)<br>(s, minimum 70)<br>(s, minimum 70)<br>(s, minimum 70)<br>(s, minimum 15)<br>(s, minimum 154)<br>te language of instruction was<br>of citizenship | Select File         Is your diploma in English?*         Yes         Yes         Yes         No         Is the institution which awarded your highest degree located outside the U.S.?*         Yes         No         Please review entire list before making the next selection.         Most recent occupation in home country*         Type of employer or school*         Company/Employer/School Name*         Please upload a copy of your CV/resume. *                                                                                                    |
| Are you currently in the U.S. in J-1 status now?*  Yes No Options to document English language proficiency The International Students and Scholars Office offers the I English language proficiency. Minimum scores are subject English3 Interview Results (within the last 2 years, m Duclingo English Test Results (within the last 2 years, minimum PTE Academic Results (within the last 2 years, minimum PTE Academic Results (bithin the last 2 years, minimum PTE Academic Results (bithin the last 2 years, minimum PTE Academic Results (bithin the last 2 years, minimum PTE Academic Results (bithin the last 2 years, minimum PTE Academic Results (bithin the last 2 years, minimum PTE Academic Results (bithin the last 2 years, minimum PTE Academic Results (bithin the last 2 years, minimum PTE Academic Results (bithin the last 2 years, minimum PTE Academic Results (bithin the last 2 years, prevent) PTE Academic Results (bithin the last 2 years, prevent) PTE Academic Results (bithin the last 2 years, prev | If new hire is already in the US in J-1<br>status, they are not required to provide<br>evidence of English proficiency as that<br>will have already been provided to<br>their current J-1 sponsor.<br>following options to document<br>to change.<br>ninimum 3.0)<br>s, minimum 70)<br>imum 40(<br>15.0)<br>num 38)<br>ars, minimum 154)<br>te language of instruction was<br>of citizenship                          | Select File         Is your diploma in English?*         Yes         Yes         Yes         No         Is the institution which awarded your highest degree located outside the U.S.?*         Yes         No         Please review entire list before making the next selection.         Most recent occupation in home country*                                                                                                    |
| Are you currently in the U.S. in J-1 status now?*  Yes No Options to document English language proficiency The International Students and Scholars Office offers the I English language proficiency. Minimum scores are subject English Interview Results (within the last 2 years, minimum Duclingo English Test Results (within the last 2 years, minimum PTE Academic Results (within the last 2 years, minimum Cambridge English Assessment (within the last 2 years, minimum PTE Academic Results (within the last 2 years, minimum Cambridge English Assessment (within the last 2 years, minimum Cambridge English Assessment (within the last 2 years, minimum Biographical Information Passport-Surname (Family/Last Name)*                                                                                                    | If new hire is already in the US in J-1<br>status, they are not required to provide<br>evidence of English proficiency as that<br>will have already been provided to<br>their current J-1 sponsor.<br>following options to document<br>t to change.<br>ninimum 3.0)<br>s, minimum 70,<br>nimum 40,<br>15.0<br>num 38)<br>ars, minimum 154)<br>te language of instruction was<br>of citizenship                        | Select File         Is your diploma in English?*         Yes         Yes         Yes         Yes         No    Please review entire list before making the next selection.          Most recent occupation in home country*         Type of employer or school*         Company/Employer/School Name*         Please upload a copy of your CV/resume. *         Select File         Permanent Home Address, Phone, and E-mail                                                                                                    |
| Are you currently in the U.S. in J-1 status now?*  Yes No  Options to document English language proficiency  The International Students and Scholars Office offers the I English language proficiency. Minimum scores are subject English Interview Results (within the last 2 years, m Duolingo English Test Results (within the last 2 years, min Duolingo English Test Results (within the last 2 years, min IELTS Test Results (within the last 2 years, min Cambridge English Assessment (within the last 2 year, min Cambridge English Assessment (within the last 2 year, min Cambridge English Assessment (within the last 2 year, min English (bachelor's degree or higher) English is the only official language of your country Which option would you like to select?*  Biographical Information Passport -Surname (Family/Last Name)*                                                                                                    | If new hire is already in the US in J-1<br>status, they are not required to provide<br>evidence of English proficiency as that<br>will have already been provided to<br>their current J-1 sponsor.<br>following options to document<br>t to change.<br>ninimum 3.0)<br>(s, minimum 70)<br>imum 40)<br>15.0)<br>num 38)<br>ars, minimum 154)<br>le language of instruction was<br>of citizenship                       | Select File         Is your diploma in English?*         Yes         Yes         Yes         No         Is the institution which awarded your highest degree located outside the U.S.?*         Yes         Yes         No         Please review entire list before making the next selection.         Most recent occupation in home country*         Type of employer or school*         Company/Employer/School Name*         Please upload a copy of your CV/resume. *         Select File         Permanent Home Address, Phone, and E-mail         Street 1*                                                                                                    |
| Are you currently in the U.S. in J-1 status now?*  Yes No  Options to document English language proficiency  The International Students and Scholars Office offers the I English language proficiency. Minimum scores are subject English language proficiency. Minimum scores are subject English language proficiency. Within the last 2 years, m Duclingo English Test Results (within the last 2 years, minimum PTE Academic Results (within the last 2 years, minimum PTE Academic Results (bithin the last 2 years, minimum PTE Academic Results (bithin the last 2 years, minimum PTE Academic Results (bithin the last 2 years, minimum PTE Academic Results (bithin the last 2 years, minimum PTE Academic Results (bithin the last 2 years, minimum PTE Academic Results (bithin the last 2 years, minimum PTE Academic Results (bithin the last 2 years, minimum PTE Academic Results (bithin the last 2 years, minimum PTE Academic Results (bithin the last 2 years, minimum PTE Academic Results (bithin the last 2 years, english (bachelor's degree or higher) English is the only official language of your country Which option would you like to select?* Passport -Surname (Family/Last Name)* PTE Academic Results (First Name, Middle Name)* PTE Academic Results (First Name, Middle Name)* PTE Acade | If new hire is already in the US in J-1<br>status, they are not required to provide<br>evidence of English proficiency as that<br>will have already been provided to<br>their current J-1 sponsor.<br>following options to document<br>t to change.<br>ninimum 3.0)<br>s, minimum 70)<br>imum 40(<br>15.0)<br>num 38)<br>ars, minimum 154)<br>te language of instruction was<br>of citizenship                        | Select File         Is your diploma in English?*         Yes         Yes         Yes         No         Is the institution which awarded your highest degree located outside the U.S.?*         Yes         No         Please review entire list before making the next selection.         Most recent occupation in home country*                                                                                                    |
| Are you currently in the U.S. in J-1 status now?*  Yes No Options to document English language proficiency The International Students and Scholars Office offers the I English language proficiency. Minimum scores are subject English anguage proficiency. Minimum scores are subject English anguage proficiency. Minimum scores are subject English Interview Results (within the last 2 years, minimum Duclingo English Test Results (within the last 2 years, minimum PTE Academic Results (within the last 2 years, minimum Cambridge English Assessment (within the last 2 years, minimum Cambridge English Assessment (within the last 2 years, minimum Cambridge English Assessment (within the last 2 years, minimum Cambridge English Assessment (within the last 2 years, minimum Paraof of degree completion from a school where th English (bachelor's degree or higher) English is the only official language of your country Which option would you like to select?*  Biographical Information Passport - Surname (Family/Last Name)* Date of birth*                                                                                                    | If new hire is already in the US in J-1<br>status, they are not required to provide<br>evidence of English proficiency as that<br>will have already been provided to<br>their current J-1 sponsor.<br>following options to document<br>to change.<br>ninimum 3.01<br>s, minimum 700<br>imum 400<br>15.00<br>num 38)<br>ars, minimum 154)<br>te language of instruction was<br>of citizenship                          | Select File         Is your diploma in English?*         Yes         Yes         No         Is the institution which awarded your highest degree located outside the U.S.?*         Yes         No         Please review entire list before making the next selection.         Most recent occupation in home country*                                                                                                    |
| Are you currently in the U.S. in J-1 status now?*  Yes No  Options to document English language proficiency  The International Students and Scholars Office offers the I English language proficiency. Minimum scores are subject English anguage proficiency. Minimum scores are subject English Interview Results (within the last 2 years, minimum Duclingo English Test Results (within the last 2 years, minimum PTE Academic Results (within the last 2 years, minimum PTE Academic Results (within the last 2 years, minimum Cambridge English Assessment (within the last 2 years, minimum Cambridge English Assessment (within the last 2 years, minimum Biographical Information Passport -Given Name(s) (First Name, Middle Name)*  Mich Oblick MM/DD/YYY                                                                                                    | If new hire is already in the US in J-1<br>status, they are not required to provide<br>evidence of English proficiency as that<br>will have already been provided to<br>their current J-1 sponsor.<br>following options to document<br>to change.<br>ninimum 3.0)<br>s, minimum 70)<br>nimum 40)<br>15.0)<br>num 38)<br>ars, minimum 154)<br>te language of instruction was<br>of citizenship                         | Select File         Is your diploma in English?*         Yes         Yes         No         Is the institution which awarded your highest degree located outside the U.S.?*         Yes         No         Please review entire list before making the next selection.         Most recent occupation in home country*                                                                                                    |
| Are you currently in the U.S. in J-1 status now?*  Yes No  Options to document English language proficiency  The International Students and Scholars Office offers the I English language proficiency. Minimum scores are subject English Interview Results (within the last 2 years, m Duolingo English Test Results (within the last 2 years, min UETS Test Results (within the last 2 years, min ELTS Test Results (within the last 2 years, min Cambridge English Assessment (within the last 2 years, min Elt S Test Results (within the last 2 years, min Elt S Test Results (within the last 2 years, min Elt S Test Results (within the last 2 years, min Elt S Test Results (within the last 2 years, min Elt S Test Results (within the last 2 years, minimum PTE Academic Results (within the last 2 years, minimum PTE Academic Results (Within the last 2 years, minimum PTE Academic Results (Within the last 2 years, minimum PTE Academic Results (Within the last 2 years, minimum PTE Academic Results (Within the last 2 years, minimum PTE Academic Results (Within the last 2 years, minimum PTE Academic Results (Within the last 2 years, minimum PTE Academic Results (Within the last 2 years, minimum PTE Academic Results (Within the last 2 years, the results (Within the last 2 years, the results (Within the last 2 years, the results (Within the  | If new hire is already in the US in J-1<br>status, they are not required to provide<br>evidence of English proficiency as that<br>will have already been provided to<br>their current J-1 sponsor.<br>following options to document<br>t to change.<br>ninimum 3.0)<br>(s, minimum 70)<br>(mum 38)<br>ars, minimum 154)<br>te language of instruction was<br>of citizenship                                           | Select File         Is your diploma in English?*         Yes         Yes         No         Is the institution which awarded your highest degree located outside the U.S.?*         Yes         Yes         No         Please review entire list before making the next selection.         Most recent occupation in home country*         Type of employer or school*         Company/Employer/School Name*         Please upload a copy of your CV/resume. *         Select File         Permanent Home Address, Phone, and E-mail         Street 1*         Image: Street 2         Image: Street 2 |
| Are you currently in the U.S. in J-1 status now?*  Yes No Options to document English language proficiency The International Students and Scholars Office offers the I English language proficiency. Minimum scores are subject English language proficiency. Minimum scores are subject English Interview Results (within the last 2 years, minimum Duclingo English Test Results (within the last 2 years, minimum PTE Academic Results (within the last 2 years, minimum PTE Academic Results (within the last 2 years, minimum Cambridge English Assessment (within the last 2 years, minimum Parabridge English Assessment (within the last 2 years, minimum Cambridge English Assessment (within the last 2 years, minimum Parabridge English Assessment (within the last 2 years, minimum Cambridge English Assessment (within the last 2 years, minimum Parabridge English Assessment (within the last 2 years, minimum Parabridge English Assessment (within the last 2 years, minimum Cambridge English Assessment (within the last 2 years, minimum Cambridge English (Assessment Assessment (within the last 2 years, minimum Cambridge English Assessment (within the last 2 years, minimum Cambridge English Assessment (within the last 2 years, the english | If new hire is already in the US in J-1<br>status, they are not required to provide<br>evidence of English proficiency as that<br>will have already been provided to<br>their current J-1 sponsor.<br>following options to document<br>t to change.<br>ninimum 3.0)<br>s, minimum 70)<br>nimum 40)<br>15.0)<br>num 38)<br>ars, minimum 154)<br>te language of instruction was<br>of citizenship                       | Select File         Is your diploma in English?*            Yes          Yes          No    Is the institution which awarded your highest degree located outside the U.S.?*     Please review entire list before making the next selection.          Most recent occupation in home country*                                                                                                    |

| Country*                                    | How this request is processed                                                                                                    |
|---------------------------------------------|----------------------------------------------------------------------------------------------------|
|                                             | <ul> <li>This e-form is one of several e-forms required to complete a request for Form DS-2019. It may take 1-2 weeks for the final request to be submitted to the International Students and Scholars Office (ISSO).</li> </ul>                                    |
| Phone number^                               |                                                                                                    |
| Postal Code*                                | ISSO will prepare Form DS-2019 within ten work days after all e-forms in the request are<br>submitted. (The exception is for current exchange visitors who are transferring to lowa<br>State University. ISSO cannot Issue Form DS-2019 andI you arrive on campus.) |
|                                             | ISSO will email Form DS-2019 and supporting information to you.                                                                                                    |
| Current email address*                      | Once you receive your DS-2019, you will print and sign it, pay the SEVIS I-901 Fee and<br>schedule a visa appointment with a U.S. consulate.                                                                                                    |
|                                             | Once you receive Form DS-2019, you will pay the SEVIS I-901 Fee and schedule a visa<br>appointment with a U.S. consulate.                                                                                                    |
| History of Previous Stays in the U.S.       | Once you obtain your J-1 visa, you will travel to the U.S. to begin your ISU employment.<br>You may arrive in the U.S. up to 30 days prior to the start date on your Form DS-2019.                                                                                  |
| Are you currently in the U.S.?*             | SEVIS I-901 Fee                                                                                                    |
| ○ Yes ○ No                                  |                                                                                                    |
|                                             | SEVIS Fee The U.S. Department of Homeland Security assesses a fee to supplement                                                                                                    |
| Have you come to the U.S. in the past?*     | Student and Exchange Visitor Information System (SEVIS). All J-1 Exchange Visitors                                                                                                    |
|                                             | J-1 exchange visitor program must pay this fee.                                                                                                    |
|                                             | The SEVIS Fee is paid after Form DS-2019 is issued and must be processed at least three                                                                                                    |
| U.S. Social Security Number                 | business days before the consular interview. unless the applicant obtains a printed receipt<br>verifying payment through the online option (highly recommended to avoid delays caused<br>by using the option to pay by mail).                                       |
| -                                           |                                                                                                    |
|                                             | Please refer to Form I-901 found at <b>FMJfee.com</b>                                                                                                    |
| Do you have a U.S. Social Security Number?* | Please refer to Form I-901 found at <b>FMJfee.com</b>                                                                                                    |

## Dependents (Spouse / Children)

| MAIN PAGE   J-1 Paid Application                                                                                                   | Instructions for Completing this E-Form                                                                                                    |                                                                |
|----------------------------------------------------------------------------------------------------|----------------------------------------------------------------------------------------------------|----------------------------------------------------------------|
| (*) Information Required                                                                                                    | Please do not use ALL CAPS, accents or hyphens.                                                                                                    | Dependent Information                                          |
| Purpose of Dependents F-form                                                                                                    | <ul> <li>If a document is not in English, both the original document and an English<br/>translation must be uploaded. You may do the translation yourself.</li> </ul>                        | Please complete a new form for each dependent.                 |
|                                                                                                    | <ul> <li>Documents must be saved in PDF or JPEG format to upload to e-form. Only one<br/>PDF may be uploaded to a field.</li> </ul>                                                          | I have a dependent or dependents who will join me in the U.S.* |
| Request dependent SEVIS document (DS-2019) to be created for a spouse or child to come<br>to the U.S. in J-2 non-immigrant status. | <ul> <li>If you fail to complete a required field, you will receive an error message. All unloaded DDE documente will need to be unloaded again once you return to the operation.</li> </ul> | O Yes O No                                                     |
| Any dependents who are a U.S. citizens cannot be issued DS-2019 forms, so please do not<br>include them in this request.           | form to complete the missing field or fields.                                                                                                    | Save Draft Submit                                              |

- J-1 Export Control Worksheet Step 1 (note that this process is different from the old J-1 Cystart requests)
  - HRC or Department Admin follows the instructions for the Export Control Worksheet, then uploads the completed worksheet to the Export Control Worksheet e-form and routes it to the Office of Research Ethics. The <a href="mailto:export@iastate.edu">export@iastate.edu</a> e-mail address cannot be edited since this e-form must be sent to that address. (*This process is different for Ames Lab Student Interns.*)

| MAIN PAGE   TEMP826671   RON WEASLEY                                                                                                    | Step 1                                                                                                    |
|----------------------------------------------------------------------------------------------------|----------------------------------------------------------------------------------------------------|
| (*) Information Required                                                                                                    | Go to the <b>Office of Research Ethics website</b> for the Export Control Worksheet<br>(ECW). Follow the instructions within the ECW. |
| Purpose of this E-form                                                                                                    | Step 2                                                                                                    |
| Route e-form to the Office of Research Ethics Approval to upload copy of the approved<br>Export Control Worksheet (when not an Ames Laboratory employee).                                                                                                    | Upload a PDF of the completed and signed ECW to this e-form and click "submit" below.                                                 |
|                                                                                                    | Step 3                                                                                                    |
| General Information                                                                                                    | ORE will review the submitted ECW and will upload the ECW into Cystart once approved.                                                 |
|                                                                                                    | Step 4                                                                                                    |
| As part of every J-1 application and/or extension, the university must determine whether<br>or not an export license for access to controlled technology or technical data is required<br>for the J-1 activity under the federal Export Administration and International Traffic in | You will receive an email from ISSO confirming that ORE submitted the approved ECW int<br>Cystart.                                    |
| The regulators in an export nerve is required, the ming ont must not release of<br>otherwise provide access to controlled technology or technical data to the employee until<br>it has received from the U.S. Government the required authorization to do so.                       | Export Control Worksheet                                                                                                    |
| Very few lowa State University employees require an export license. The Office of                                                                                                    | Upload completed and signed ECW *                                                                                                    |
| Research Ethics will notify you if a license is required and assist you with the licensing<br>process.                                                                                                    | Select File                                                                                                    |
| CLIENT RECORD: RON WEASLEY   TEMP826671                                                                                                    | Routing E-Form to Office of Research Ethics                                                                                           |
| his request is for a current/future Ames Lab employee.                                                                                                    | Office of Research Ethics (ORE) Contacts:                                                                                             |
|                                                                                                    | Matt House, 4-0269 Brooke Langlitz, 4-7793                                                                                            |
| ⊖ Yes ● No                                                                                                    | ORE e-mail*                                                                                                    |
|                                                                                                    | export@iastate.edu                                                                                                    |
|                                                                                                    | Re-type ORE e-mail*                                                                                                    |
|                                                                                                    | export@iastate.edu                                                                                                    |
|                                                                                                    |                                                                                                    |

## • J-1 Export Control Worksheet – Step 2

- Office of Research Ethics receives an email from <u>issoscholar@iastate.edu</u> with instructions to complete the e-form.
- Office of Research Ethics staff will approve the *Export Control Worksheet,* re-upload it to the Export Control Worksheet e-form, and then submit the J-1 Export Control Worksheet e-form.
- Office of Research Ethics staff will send an email notification that the *Export Control Worksheet* has been approved, with an attached copy of the worksheet. Cystart will also send an e-mail that the Export Control Worksheet e-form has been completed.

## • Departmental J-1 Compliance Certification – Step 1

- HRC or Department Admin completes information regarding delivery of the finished Form DS-2019 and to whom—Department Chair, Office Director, Unit Head—the Departmental J-1 Compliance Certification e-form should be routed to certify compliance with responsibilities as the "host" of an exchange visitor in J-1 nonimmigrant status.
  - Please note that the Departmental J-1 Compliance Certification e-form can be accessed at any time you wish for routing to the department chair. You do not need to wait until all previous eforms have been completed. ISSO will begin processing the request when all e-forms have been submitted.

ISSO Process

| Departmental J-1 Compliance Certification                                                                                                    | ISSO receives an alert and begins work on the Form DS-2019 required for the J-1 Exchange<br>Visitor to apply for a visa and enter the United States.                                                                                                    |
|----------------------------------------------------------------------------------------------------|----------------------------------------------------------------------------------------------------|
| (*) Information Required                                                                                                    | Please allow up to ten work days for your request to be processed.                                                                                                    |
| Purpose of this E-form                                                                                                    | Effective 4/27/2023, Department of State regulations now allow the                                                                                                    |
| Department of State J-I regulations require the institution to assume numerous legal<br>responsibility for ensuring institutional compliance with these regulations, but<br>departments must agree to follow established University procedures in order to ensure<br>compliance. | Once the Form DS-2019 is prepared for your employee, an ISSO staff member will email the electronic version to your new employee, and will notify the department that the email has been sent.                                                                                                    |
| Routing this E-form to a Second Approver                                                                                                    | If your department desires to mail a paper copy of the DS-2019 instead, please indicate this below, noting the delivery method preferred.                                                                                                    |
| Please route this e-form to the department chair or unit director for their approval.                                                                                                    |                                                                                                    |
| The person designated on this form will receive an e-mail from isso©lastate.edu<br>containing a link to the application for review and approval.                                                                                                    | Does your department want to mail a paper copy of the DS-2019 to the exchange visitor<br>instead of ISSO emailing the electronic version?*                                                                                                    |
|                                                                                                    | Ves No                                                                                                    |
| I am routing this e-form to                                                                                                    | If so                                                                                                    |
| CLIENT RECORD: RON WEASLEY   TEMP826671                                                                                                    | Who will mail the DS-2019 and accompanying packet to the future employee?                                                                                                    |
| Hiring department or unit*                                                                                                    | who will had the 55 2015 and accompanying packet to the lattice employee.                                                                                                    |
|                                                                                                    | Full name*                                                                                                    |
| College / Unit*                                                                                                    |                                                                                                    |
| T                                                                                                    | Campus address*                                                                                                    |
| Full name of department chair or unit director*                                                                                                    |                                                                                                    |
|                                                                                                    | Campus phone*                                                                                                    |
| Position title*                                                                                                    | 999-999-9999                                                                                                    |
|                                                                                                    | Delivery method*                                                                                                    |
| ISU e-mail*                                                                                                    | •                                                                                                    |
|                                                                                                    |                                                                                                    |
| Re-type ISU e-mail*                                                                                                    | Important Notes                                                                                                    |
|                                                                                                    | Please notify ISSO if the employee cannot arrive and check in with the ISSO on or before<br>the hire date listed in Workday, which should correspond with the start date on Form DS-<br>2019. This advance notification allows ISSO to amend the program start date on Form DS-<br>2019 to prevent it from canceliation by the Department of State and the Human Resource<br>Coordinator to adjust the hire date in Workday. |
|                                                                                                    | Submit                                                                                                    |

#### • Departmental J-1 Compliance Certification – Step 2

- The person designated to complete this e-form receives an email from <u>issoscholar@iastate.edu</u> with instructions to complete the Departmental J-1 Compliance Certification e-form.
- Designated Department Chair, Office Director, or Unit Head completes the Departmental J-1 Compliance Certification e-form.
  - Note that this person will be able to view only the information and document uploads that have been included in the application at that time.

## Confirmation J-1 Paid Application is Complete and Submitted to ISSO

The HRC or Department Admin coordinating the application will receive an e-mail message from <u>issoscholar@iastate.edu</u> when the chair, office director, or unit head has submitted the Departmental Compliance e-form.

The status of the **five e-forms** in the application should appear as follows:

- Position Information Will be marked "Pending Review" as ISSO references this e-form for the ISSO Scholar Support Fee billing. It will be marked "Approved" once ISSO bills the Scholar Support Fee to the Worktag that was provided and receives word from Finance Delivery that the payment has posted to ISSO. This e-form may remain in pending status several months beyond the completion of the request, but does not delay the process of issuing the DS-2019.
- J-1 Applicant Information Will be marked "Submitted."
- Add Dependents (Spouse/Children) This is an optional e-form, but if completed, it will be marked "Submitted."
- Export Control Worksheet Will be marked "Submitted."
- Departmental J-1 Compliance Certification Will be marked "Pending Review." ISSO changes the status of this e-form to "Approved" when the Form DS-2019 is ready to release to the new hire.